# แนะนำการใช้เครื่องมือสืบค้น New SWU Discovery : วิธีการสืบค้นทรัพยากรอิเล็กทรอนิกส์

ข้อมูล ณ 5 มีนาคม 2568 \*คู่มือจะมีการปรับเปลี่ยนเป็นระยะ เนื่องจากอยู่ระหว่างการดำเนินการเพื่อให้ระบบใหม่เสร็จสมบูรณ์

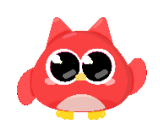

## วิธีการสืบค้นเบื้องต้น

## 1. ใส่คำค้นและคลิกสืบค้น

#### 2. แสดงผลการสืบค้น

ระบบจะตั้งค่าให้ผลการสืบค้นครอบคลุมคำค้นอื่นที่เกี่ยวข้องกับคำค้นที่ระบุไว้ (Related Terms) และให้ผลมาจาก ห้องสมุดต่าง ๆ ทั่วโลก

ตัวอย่าง สืบค้นคำว่า "educational psychology" แสดงผลการสืบค้น 1,300,000 รายการจากห้องสมุดทั่วโลก

หากต้องการสืบค้นเจาะจงเฉพาะคำค้นที่ระบุไว้ ในที่นี้คือ "educational psychology" สามารถคลิกได้ที่ Only Search for ที่แถบแจ้งเตือนด้านบน จำนวนผลการค้นจะลดลง

|                 | (i) เป็นการและเป็นการ รายการและเป็นหรือการเป็นหรือการเป็นหรือ<br>เป็นหรือการเป็นหรือการเป็นหรือการเป็นหรือการเป็นหรือการเป็นหรือการเป็นหรือการเป็นหรือการเป็นหรือการเป็นหรือการเป<br>เป็นหรือการเป็นหรือการเป็นหรือการเป็นหรือการเป็นหรือการเป็นหรือการเป็นหรือการเป็นหรือการเป็นหรือการเป็นหรือการเป็นหรือการเป็นหรือการเป็นหรือการเป็นหรือการเป็นหรือการเป็นหรือการเป็นหรือการเป็นหรือการเป็นหรือการเป็นหรือการเป็นหรือการเป็นหร<br>การเป็นหรือการเป็นหรือการเป็นหรือการเป็นหรือการเป็นหรือการเป็นหรือการเป็นหรือการเป็นหรือการเป็นหรือการเป็นหรือกา | "educational psychology"                                                                                                    |                                                                                                    | <b>8 Q</b>               | Sign in |                  |                   |
|-----------------|----------------------------------------------------------------------------------------------------|----------------------------------------------------------------------------------------------------|----------------------------------------------------------------------------------------------------|--------------------------|---------|------------------|-------------------|
| Advanced search | Resources 🗸                                                                                                    |                                                                                                    |                                                                                                    |                          |         | Q Search history | ★ Saved Items (0) |
| ſ               | Retain Filters                                                                                                    | About 1,300,000 results in Librar                                                                                                    | ries Worldwide                                                                                                    |                          |         |                  |                   |
|                 | Sort: Best Match 🗸                                                                                                    | We expanded your search                                                                                                    | rch to <u>include related terms.</u> Only search for <u>"c</u>                                                                                                    | educational psychology". |         | ×                |                   |
|                 | Library Location     Search Results Display                                                                                                    | _ 1                                                                                                    | 66 Cite                                                                                                    |                          | 66 Cite | Share 🔀 Save     |                   |
|                 | ✓ Expand This Search With                                                                                                    | standards.                                                                                                    | Authors: American Educational Research Association, American Psychological Association,                                                                              |                          |         |                  |                   |
|                 | ✓ Limit To                                                                                                    | psychological                                                                                                    | Sical       National Council on Measurement in Faucation,         Sical       M Print Book ©1985         Washington, DC : American Psychological Association, ©1985. |                          |         |                  |                   |
|                 | ✓ Material Type                                                                                                    |                                                                                                    |                                                                                                    |                          |         |                  |                   |
|                 | ✓ Publication Year                                                                                                    | Answer fauge and fampe to Answer<br>Market and Strategic Answer<br>State (State State and State State State State State<br>State State State State State State State State State State<br>State State | Available     Srinakharinwirot University Library, Central Library FI.4 - Old English book - BK                                                                      |                          |         |                  |                   |
|                 | ✓ Subject                                                                                                    | _                                                                                                    | 371.260218 St785                                                                                                    |                          |         |                  |                   |
|                 | ✓ Author/Creator                                                                                                    | Other Editions and Formats                                                                                                    | s at Srinakharinwirot University Library 🛛 🛛 🛛 🛛 🛛 🗸                                                                                                    | iew All (2)              |         |                  |                   |
|                 | ✓ Databases                                                                                                    | Worldwide Editions and Fo                                                                                                    | rmats <u>View All (34)</u>                                                                                                    |                          |         |                  |                   |
|                 | ✓ Language                                                                                                    |                                                                                                    |                                                                                                    |                          |         |                  |                   |

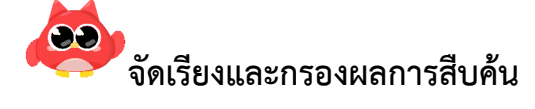

| Sort: Best Match    | • •  |
|---------------------|------|
| Best Match          | n    |
| Recency             | Dis  |
| Library             | arch |
| Author (A-Z)        |      |
| Date (Newest First) |      |
| Date (Oldest First) | r    |
| Most Widely Held    | ľ    |
| Title (A-Z)         |      |

#### การจัดเรียงผลการสืบค้น (Sort):

Best Match >> จัดเรียงตามรายการที่เกี่ยวข้องกับคำค้นมากที่สุด
Recency >> จัดเรียงตามรายการใหม่ที่เพิ่งเข้ามาในระบบ
Library >> จัดเรียงตามห้องสมุด โดยแสดงรายการที่เป็นของห้องสมุด มศว จะขึ้นมาก่อน ตามด้วยรายการที่เป็นของห้องสมุดอื่นที่ในระบบเดียวกัน
Most Widely Held >> จัดเรียงตามทรัพยากรที่ห้องสมุดส่วนใหญ่มีให้บริการ นอกจากนี้ยังสามารถจัดเรียงตาม
Author (A-Z) >> อักษรชื่อผู้แต่ง
Date (Newest First) / Date (Oldest First) >> ปีพิมพ์ใหม่-เก่า
Title (A-Z) >> ชื่อเรื่อง

#### การกรองผลการสืบค้น :

สามารถกรองตามห้องสมุดที่ให้บริการ (Library Location) ประเภททรัพยากร (Material Type) ปีพิมพ์ (Publication Year) เนื้อหา/หัวเรื่อง (Subject) ผู้แต่ง (Author/Creator) ฐานข้อมูล (Databases) และภาษา (Language) นอกจากนี้ ยังสามารถขยายผลการสืบค้น (Expand This Search With) กำหนดลักษณะการแสดงผล (Search Result Display) และจำกัดผลการสืบค้น (Limit To)

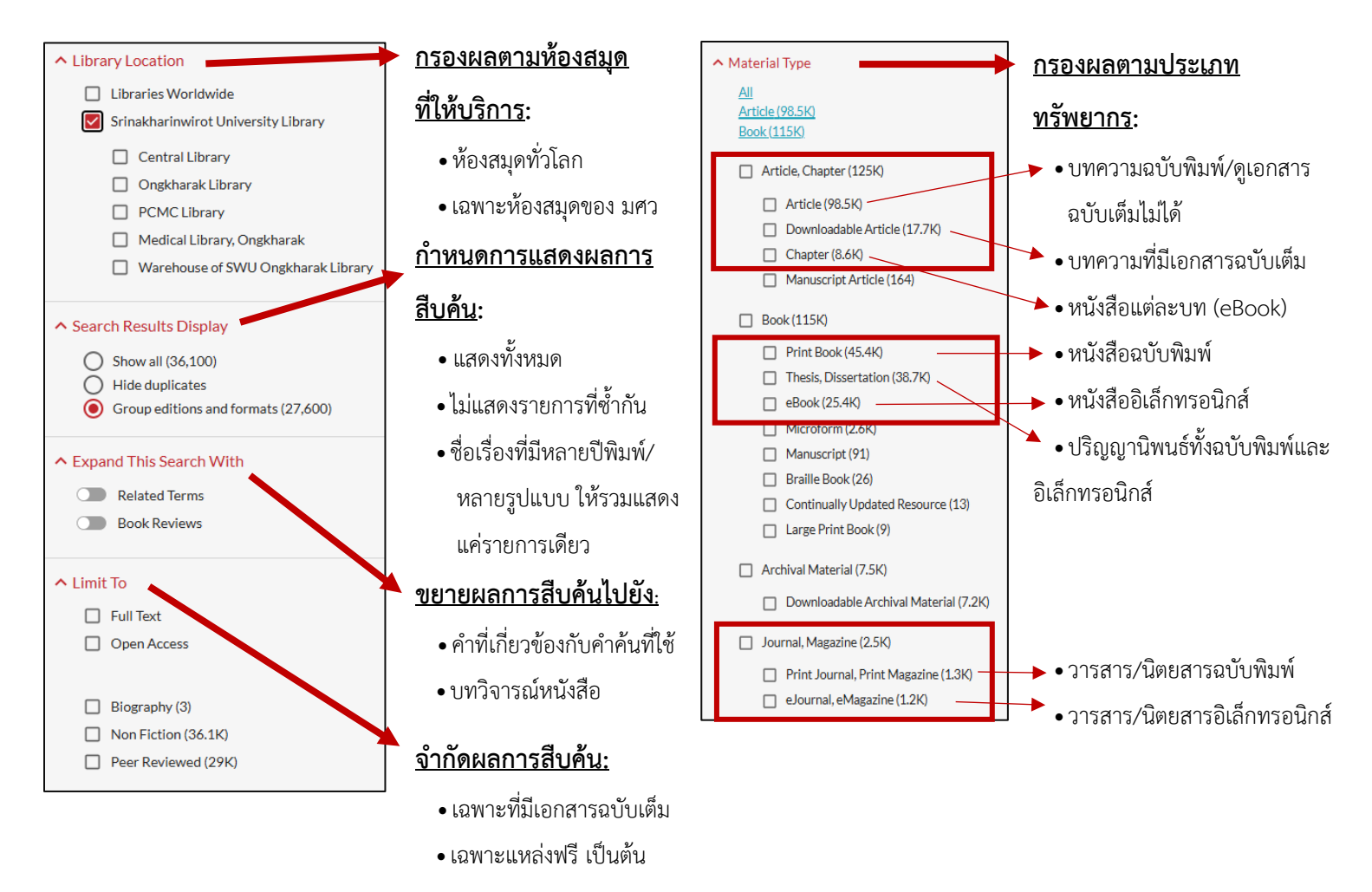

ในการกำหนดการจัดเรียงและกรองผลการสืบค้นแต่ละครั้ง หากต้องการสืบค้นใหม่ สามารถกำหนดได้ว่า จะให้คงค่าการ จัดเรียงและกรองผลการสืบค้นเดิมโดยคลิกที่ Retain Filters หรือต้องการเคลียร์การตั้งค่าเดิมออก โดยคลิกที่ Clear Filters

| สำนักหอสมุดกลาง มหาวิทยาลัยศรีนครินทรวิโรณ<br>The CENTRAL LIBRARY OF SRINARIARINWROT UNIVERSITY | "educational psychology"                     | 8 Q | Sign in                 |                   |
|-------------------------------------------------------------------------------------------------|----------------------------------------------|-----|-------------------------|-------------------|
| Advanced search Resources 🗸                                                                     |                                              |     | <b>२</b> Search history | ★ Saved Items (0) |
| Retain Filters                                                                                  | About 212,000 results in Libraries Worldwide |     |                         |                   |

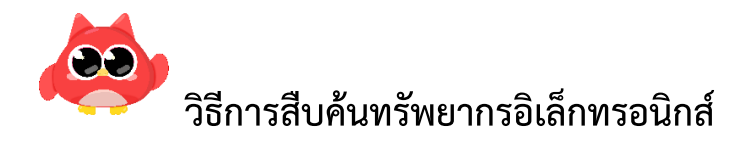

ระบุคำค้นที่ต้องการ และกรองผลการสืบค้นที่ Limit To เป็น Fulltext หากต้องการเฉพาะทรัพยากรที่ห้องสมุดให้บริการ หรือสิทธิ์เข้าใช้สามารถกรองเพิ่มเติมได้ที่ Library Location เป็น Srinakharinwirot University Library

|                           |                                                                                                    | "educational psychology"                                                          |                                                                                                    | 8 Q                                                                                                    | Sign in                                                                                                    |                         |                   |
|---------------------------|----------------------------------------------------------------------------------------------------|-----------------------------------------------------------------------------------|----------------------------------------------------------------------------------------------------|----------------------------------------------------------------------------------------------------|----------------------------------------------------------------------------------------------------|-------------------------|-------------------|
| Advanced search Resources | /                                                                                                    |                                                                                   |                                                                                                    |                                                                                                    |                                                                                                    | <b>२</b> Search history | ★ Saved Items (0) |
|                           | (Full Text ③) (Srinakharinwirot Univer ③)<br>Retain Filters   <u>Clear Filters</u>                                                                                                    | About 27,300 results in Srinakharir                                               | wirot University Library                                                                                                    |                                                                                                    |                                                                                                    |                         |                   |
|                           | Sort: Best Match Y                                                                                                    | 1                                                                                 |                                                                                                    |                                                                                                    | 📫 Cite < Share 😭 🛠 Sa                                                                                                    | ve                      |                   |
|                           | Library Location     Libraries Worldwide     Srinakharinwirot University Library     Ongkharak Library     Ongkharak Library     Medical Library     Warehouse of SWU Ongkharak Library     Varehouse of SWU Ongkharak Library | EDUCATIONAL<br>PSYCHOLOGY<br>ASEWORK<br>PRACTIC GUR<br>TRUE BEAVER<br>INCE BEAVER | Educational psychology ce<br>Authors: Rick Beaver<br>educations: Rick Beaver<br>educations: Rick Beaver | asework : a practice guide<br>Publishers, 2011.<br>s how to develop skills such as establi<br>rpreting children's responses. The aut<br>and includes case examples which der<br>ity Library | shing rapport, gaining a child's trust and respect, intervier<br>thor outlines the theoretical background and how this<br>monstrate the theory in practice. This fully updated secon    | ving<br>d               |                   |
|                           | Expand This Search With     Limit To     Expl. Taxt                                                                                                    | Worldwide Editions and Form                                                       | nats <u>View All (10)</u>                                                                                                    |                                                                                                    |                                                                                                    |                         |                   |
|                           | <ul> <li>Jun Fox</li> <li>Open Access</li> <li>Biography (3)</li> <li>Non Fiction (35.8K)</li> <li>Peer Reviewed (33.4K)</li> </ul>                                                                                            | educational<br>psychology                                                         | Educational psychology : c<br>Authors: Suzanne Gallasher<br>debok ©2003<br>New York : P. Lang. ©2003                                                                                                    | disrupting the dominant discours<br>1947-<br>3                                                                                                    | 66 Cite < Share 🛧 Sa                                                                                                    | ve                      | I                 |
|                           | ▲ Material Type<br>All<br>Article (34.8K)<br>Book (35.6)                                                                                                    | DISEURTHIG THE<br>COMMANT OFSCORES                                                | Summary: Annotation New Y<br>a shift in thinking about the dis<br>scientifically validated body of<br>Show More V                                                                                                    | fork, Bern, Berlin, Bruxelles, Frankfurt<br>scipline of <mark>educational psychology</mark> . Tr<br>f knowledge. A critical reading of the d                                                | /M. Oxford, Wien. The work presented in this book repro<br>aditionally, a discipline is considered to be a neutral, obje<br>liscipline's discourse, however, reveals how the discipline | sents<br>:tive,<br>s «  |                   |
|                           | Article, Chapter (35.4K)     Article (34.8K)     Downloadable Article (560)     Chapter (14)                                                                                                    | View eBook Worldwide Editions and Form                                            | Available     Srinakharinwirot Universi                                                                                                    | ity Library                                                                                                    |                                                                                                    |                         |                   |
|                           |                                                                                                    |                                                                                   |                                                                                                    |                                                                                                    |                                                                                                    |                         |                   |

หากต้องการกรองเฉพาะทรัพยากรบางประเภท เช่น หนังสืออิเล็กทรอนิกส์ บทความอิเล็กทรอนิกส์ วารสารอิเล็กทรอนิกส์ สามารถระบุเพิ่มเติมได้ที่ Material Type

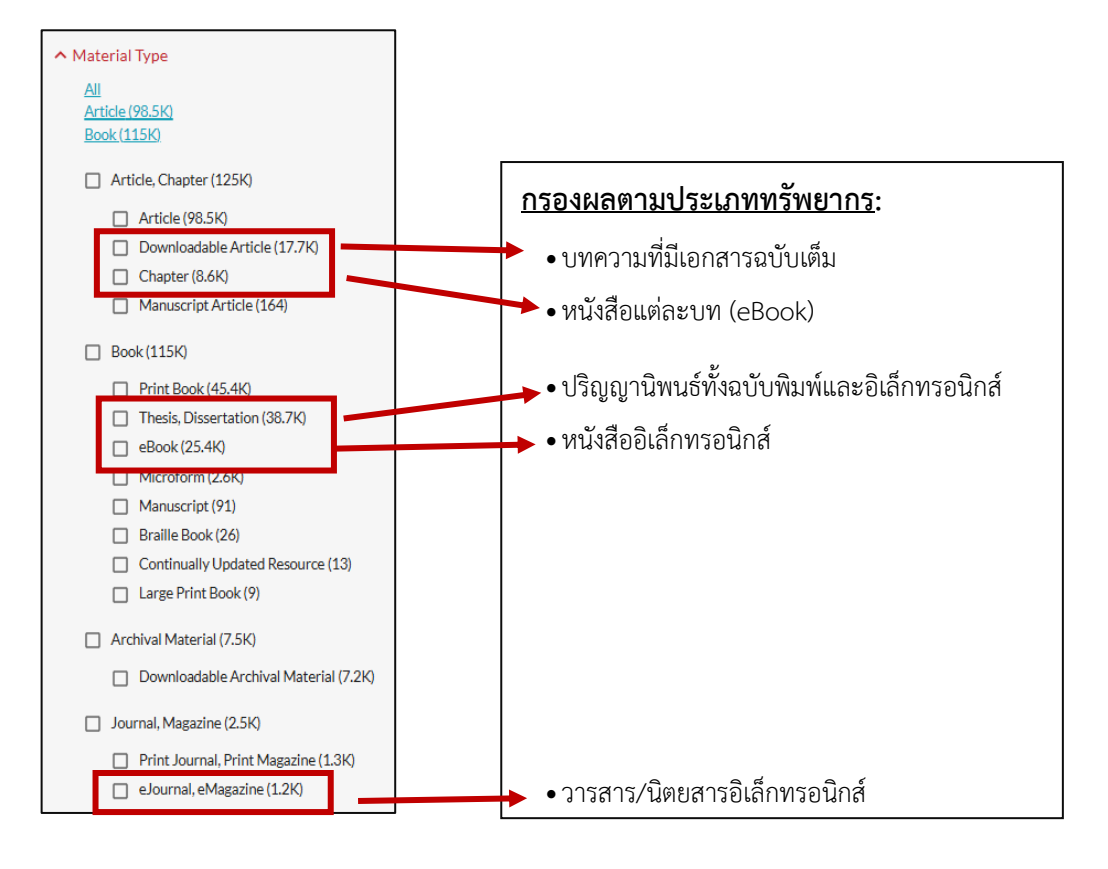

**ครณีเป็นหนังสืออิเล็กทรอนิกส์ คลิก View eBook / Access Online** เพื่อดูเอกสารฉบับเต็ม หรือคลิกที่ชื่อเรื่อง เพื่อดูรายละเอียดต่าง ๆ

| 1                                                                                      | 66 Cite 🗘 🛠 Share 🖈 Save                                                                                                    |
|----------------------------------------------------------------------------------------|----------------------------------------------------------------------------------------------------|
| EDUCATIONAL<br>PSYCHOLOGY<br>ARCHECE GUIDE<br>ICCOSS FEATURE<br>RICK BEAVER            | Educational psychology casework : a practice guide<br>Authors: Rick Beaver<br>P. eBook 20, 1, 2n ded.<br>London : Jessica Kingsley Publishers, 2011.<br>Summary: "[This] book covers how to develop skills such as establishing rapport, gaining a child's trust and respect, interviewing<br>skills and techniques, and interpreting children's responses. The author outlines the theoretical background and how this<br>translates into practical work and includes case examples which demonstrate the theory in practice. This fully updated second<br>Show More ~<br>Available<br>Srinakharinwirot University Library |
| Worldwide Editions and Form                                                            | nats <u>View All (10)</u>                                                                                                    |
| 2                                                                                      | 66 Cite 🗘 🛠 Save                                                                                                    |
| educational<br>psychology<br>Commenter<br>Dementer<br>Dementer<br>Dementer<br>Dementer | Educational psychology : disrupting the dominant discourse Authors: Suzanne Gallagher 1947:  educational psychology : disrupting the dominant discourse Methods and the discipline of educational psychology. Traditionally, a discipline is considered to be a neutral, objective, scientifically validated body of knowledge. A critical reading of the discipline's discourse, however, reveals how the discipline's « Show More                                                                                                    |
| View eBook                                                                             | ✓ Available<br>Srinakharinwirot University Library                                                                                                    |

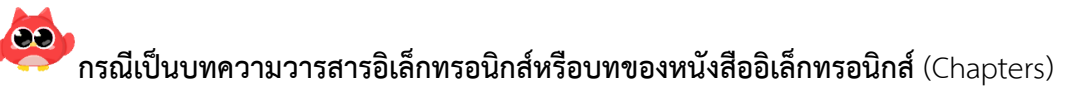

**คลิก View Full text** เพื่อดูเอกสารฉบับเต็ม หรือคลิกที่ชื่อบทเพื่อดูรายละเอียดต่าง ๆ

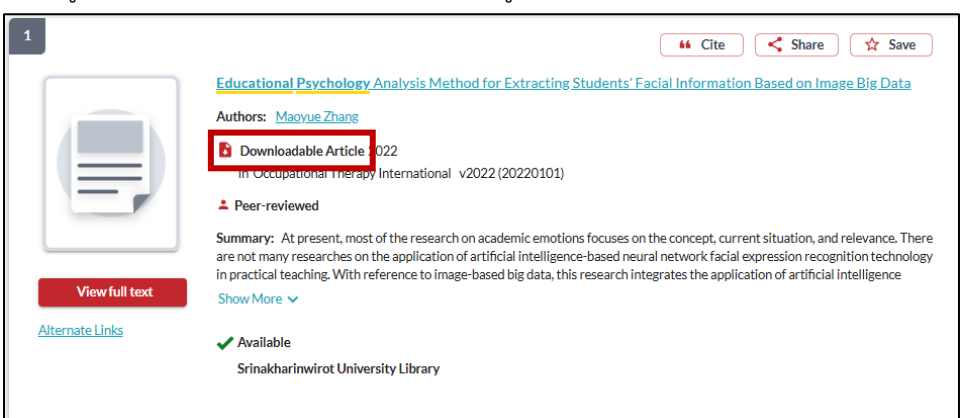

| 1                                           | 66 Cite 🔇 🛠 Share 🕱 Save                                                                                                    |  |  |  |
|---------------------------------------------|----------------------------------------------------------------------------------------------------|--|--|--|
|                                             | Informal learning in museums with media: Perspectives from cognitive, media and educational psychology<br>(Symposium) 1645-1845 (Chaired by: Eva Mavr. Daniel Wessel)<br>Authors: 29th Berlin, Germany 2008<br>Chapter 2008 |  |  |  |
|                                             | Peer-reviewed                                                                                                    |  |  |  |
|                                             | ✓ Available                                                                                                    |  |  |  |
| View full text                              | Srinakharinwirot University Library                                                                                                    |  |  |  |
| Worldwide Editions and Formats View All (1) |                                                                                                    |  |  |  |

อาจาน เพื่อดูเอกสารฉบับเต็ม หรือคลิกที่ชื่อวารสารเพื่อ **กรณีเป็นวารสารอ**ิงที่ชื่อวารสารเพื่อ

ดูรายละเอียดต่าง ๆ

| 1                          |                                                                                                    | Gite     Share     A Save     Save |
|----------------------------|----------------------------------------------------------------------------------------------------|------------------------------------|
|                            | Educational psychology review.<br>Educational eMagazine<br>Plots - 1989-<br>New York, N. F.: Prenum<br>Publishing Corp., ©1989-<br>Vol. 1, no. 1 (Mar. 1989)- |                                    |
|                            | Available<br>Srinakharinwirot University Library                                                                                                    |                                    |
| Access journal             |                                                                                                    |                                    |
| Worldwide Editions and For | mats <u>View All (28)</u>                                                                                                    |                                    |

#### ตัวอย่าง การแสดงรายละเอียดต่าง ๆ ของบทความวารสารอิเล็กทรอนิกส์

|                           | Educational Psychology Analysis Method for Extracting Students' Facial Information Based on Image Big Data                                                                                                    | View full text                      |
|---------------------------|----------------------------------------------------------------------------------------------------|-------------------------------------|
|                           | Authors: Maoyue Zhang                                                                                                    |                                     |
|                           | Downloadable Article 2022                                                                                                    | <u>Alternate Links</u>              |
|                           | in Occupational Therapy International v2022 (20220101)                                                                                                    | 🖌 Available                         |
|                           | Peer-reviewed                                                                                                    | Srinakharinwirot University Library |
|                           | Summary: At present, most of the research on academic emotions focuses on the concept, current situation, and relevance. There are not many researches on the application of artificial intelligence-based neural network facial expression recognition technology |                                     |
|                           | in practical teaching. With reference to image-based big data, this research integrates the application of artificial intelligence facial                                                                                                    |                                     |
|                           |                                                                                                    |                                     |
|                           |                                                                                                    |                                     |
| Subjects:                 | Source not specified Therapeutics. Pharmacology                                                                                                    |                                     |
|                           | RM1-950                                                                                                    |                                     |
| Database:                 | WorldCat.org                                                                                                    |                                     |
| ISSN:                     | 1557-0703                                                                                                    |                                     |
| OCLC Number/Unique Ide    | ntifier: 9635139130                                                                                                    |                                     |
| DOI:                      | 10.1155/2022/8709591                                                                                                    |                                     |
|                           | ✓ More Item Details                                                                                                    |                                     |
| Other Availability & Hold | lings                                                                                                    |                                     |
| Other Libraries Worldv    | ride (698 Libraries)                                                                                                    |                                     |
|                           |                                                                                                    |                                     |
| Access Online             | 🖌 2 Links Available                                                                                                    |                                     |
| View full text            | Occupational Therapy International via EBSCOhost Provider                                                                                                    | กรณีที่ห้องสมดมีให้บริก             |
|                           | Database: Cinahl Complete (2000-03-01~present)                                                                                                    | ٩                                   |
|                           |                                                                                                    | บทความดังกล่าว                      |
|                           |                                                                                                    |                                     |
| View full text            | Occupational Therapy International via John Wiley and Sons Provider                                                                                                    | มากกว่า 1 ฐานข้อมูล                 |
|                           |                                                                                                    |                                     |

ขณะนี้ทรัพยากรของห้องสมุดยังไม่สามารถแสดงผลเอกสารฉบับเต็มได้ครบทุกประเภท เช่น ปริญญานิพนธ์/สารนิพนธ์ ของมหาวิทยาลัย บทความวารสารภาษาไทย เป็นต้น ทางห้องสมุดอยู่ระหว่างดำเนินการ (หากต้องการสืบค้นเอกสารฉบับเต็ม ของทรัพยากรอิเล็กทรอนิกส์ทั้งหมดที่ห้องสมุดให้บริการ สามารถสืบค้นจาก SWU Discovery ระบบเดิมได้ถึงวันที่ 1 สิงหาคม 2568) รายการใดที่ไม่แสดงแถบ View eBook, Access Online หรือ View full text แสดงว่า ห้องสมุดไม่ได้บอกรับ/จัดซื้อ/ มีสิทธิ์เข้าใช้ โดยเฉพาะการกำหนดผลการสืบค้นที่ Library Location เป็น Libraries Worldwide

| 4<br>Educational<br>Psychology<br>Ception al Lenice<br>Inded I Ofference al Society | Cite < Share                                                                                                    |
|-------------------------------------------------------------------------------------|----------------------------------------------------------------------------------------------------|
| Jourhon E. Laren                                                                    | kt Srinakharinwirot University Library <u>View All (6)</u>                                                                                                    |
| 5                                                                                   | 🗰 Cite 🛛 🗲 Share ) 😭 Save                                                                                                    |
| SAGE DIRECTIONS IN<br>PSYCHILLOGY                                                   | AGE directions in educational psychology<br>withors: Neil J Sakind<br>eBook 2010<br>London: Sage Publications, 2010.<br>wmmary: Educational psychology is a broad field which incorporates information from sub-disciplines such as human<br>welegoment across the life sam, development la psychology, & curriculum & instruction. Salkind has mined the extensive backlist<br>rSAGE education & psycology journals to create this collection of 100 articles on the subject.<br>d: Sfinakharinwirot University Library |

จะดูได้เพียงรายละเอียดต่าง ๆ หรือบทคัดย่อของรายการเท่านั้น หากต้องการใช้บริการเอกสารฉบับเต็ม จะต้องคลิกใช้ขอ ใช้บริการยืมระหว่างห้องสมุด (Request Item through Interlibrary Loan) ที่ Access Option <mark>ซึ่งทางห้องสมุดยังไม่เปิด</mark> ให้บริการดังกล่าวในขณะนี้

| 4<br>Figure 1<br>International International Inter | Lucational syschology : cognition and learning. I         ychology : cognition and learning. I         Authors: Jonathon E Larson         Minum an Mitching         Market: E Lama                                                                                                    | Gite                                                                                                    | Access Options Request from Libraries Worldwide Request Item through Interlibrary Loan |  |
|----------------------------------------------------------------------------------------------------|----------------------------------------------------------------------------------------------------|----------------------------------------------------------------------------------------------------|----------------------------------------------------------------------------------------|--|
| More<br>Physi<br>Conte                                                                                                    | Author/Title Info:         Jonathon E. Larson, editor.           al Description:         1 online resource (viii, 311 pages): Illustration           nts:         How dyslexic teenagers cope at school : could<br>Alexander?asse - Interst and motivations and<br>Roth and Pei-Ling Hsu - Reading fluency and<br>repetitive exposure in skill acquisition / Sebas<br>science: an Aritan perspective. / Fred N. Kera<br>microdevelopmental processes of students:<br>learning diagoge / Viai Meander Passe and<br>of the theory and reflections on a need for ne<br>Michael Learly - Aritude towards school, mo<br>- Individual differences in attribute to school<br>adjustment in educational settings / Exteriani<br>disability steal the show / Tim Miles. | s<br>and maximum behavior of the set of the set |                                                                                        |  |
| Subje                                                                                                    | tts: Faceted Application of Subject Terminology<br>Educational psychology<br>Learning: Psychology of<br>Library of Congress Subject Headings<br>Educational anychology<br>Learning: Psychology of<br>BISAC Subject Headings<br>EDUCATION=Educational Psychology<br>Show More ↓                                                                                                    |                                                                                                    |                                                                                        |  |

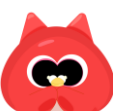

## ช่องทางติดต่อเมื่อพบปัญหา/สอบถามข้อมูลเพิ่มเติม

ในระหว่างการดำเนินการปรับเปลี่ยนระบบห้องสมุดอัตโนมัติและเครื่องมือสืบค้น SWU Discovery รูปแบบใหม่ ตั้งแต่วันที่ 3 มีนาคม – 1 สิงหาคม 2568 เพื่อให้ระบบใหม่เสร็จสมบูรณ์นั้น อาจส่งผลให้บางฟังก์ชันของการสืบค้น แสดงผลข้อมูล รวมถึงการใช้บริการอัตโนมัติต่าง ๆ ยังไม่สมบูรณ์ เช่น

1. สถานภาพของหนังสือ/ทรัพยากรห้องสมุดที่สืบค้นไม่แสดงผลเป็นปัจจุบัน

2. สถานะการยืม-คืนของหนังสือ/ทรัพยากรห้องสมุดบางรายการ อาจเกิดความคลาดเคลื่อน

3. ยังไม่สามารถใช้งานระบบตรวจสอบข้อมูลส่วนตัวและบริการอัตโนมัติได้ครบทุกฟังก์ชัน

# 🗢 แนวการให้บริการในระหว่างการดำเนินการปรับเปลี่ยนระบบ

 ห้องสมุดขยายระยะเวลากำหนดการยืมหนังสือให้ผู้ใช้สามารถยืมไว้ในครอบครองได้ถึง 30 เมษายน 2568 และงดเว้นค่าปรับตั้งแต่วันที่ 3 กุมภาพันธ์ - 1 สิงหาคม 2568 โดยสามารถติดต่อเพื่อดำเนินการเคลียร์ภาระหนี้สินได้ที่ เคาน์เตอร์บริการทั้งที่ประสานมิตรและองครักษ์

 ผู้ใช้บริการยังสามารถสืบค้นจาก SWU Discovery รูปแบบเดิมได้จนถึงวันที่ 1 สิงหาคม 2568 และแจ้งให้ทาง ห้องสมุดตรวจสอบสถานภาพที่เป็นปัจจุบันของหนังสือ/ทรัพยากรที่ต้องการก่อนใช้บริการตัวเล่มได้

 กรณีต้องการใช้บริการ SWU Lib Delivery สามารถสืบค้นจาก SWU Discovery รูปแบบเดิม และส่งคำขอใช้ บริการผ่านทางบริการ SWU Lib Delivery ตามปกติ โดยห้องสมุดจะตรวจสอบสถานภาพหนังสือที่พร้อมให้บริการและแจ้งกลับ ให้ผู้ใช้บริการทราบก่อนยืมทุกครั้ง

## 🗢 ช่องทางติดต่อ

| ประสานมิตร                                     | องครักษ์                                   |  |
|------------------------------------------------|--------------------------------------------|--|
| • Email : asklibrarian@g.swu.ac.th             | • Email : oklib@g.swu.ac.th                |  |
| • Facebook : สำนักหอสมุดกลาง มศว               | • Facebook : Oklib(Ongkharak Library, SWU) |  |
| • Line : @libswu                               | • Line : oklib                             |  |
| • Tel : 02-649-5443, 02-649-5446, 063-801-3030 | • Tel : 083-434-3752, 02-649-5421-2        |  |

จัดทำโดย นางสาวอัมพร ขาวบาง สำนักหอสมุดกลาง มหาวิทยาลัยศรีนครินทรวิโรฒ 5 มีนาคม 2568